# Xerox<sup>®</sup> Summarizer-appen

# Snabbstartguide för användning med Xerox<sup>®</sup> Summarizer-Appen

# BESKRIVNING

Xerox<sup>®</sup> Summarizer-appen skapar en sammanfattning av dokument för visning, utskrift och epost direkt på en Xerox<sup>®</sup> Connect Key<sup>®</sup> -aktiverad enhet. Med hjälp av artificiell intelligens (AI) minskar Xerox Summarizer dussintals eller till och med hundratals sidor till en procentandel av originaltexten (extraherad) eller en kort och koncis tolkning av källtexten (abstrakt). Du kan enkelt förhandsgranska din sammanfattning direkt, justera sammanfattningslängden och skicka resultatet via e-post i PDF- eller Microsoft Word-format.

# Enhetskrav

Xerox<sup>®</sup> Summarizer-appen fungerar med Xerox<sup>®</sup> AltaLink-<sup>®</sup> och Xerox<sup>®</sup> VersaLink<sup>®</sup>-enheter. Genom hela den här guiden används ordet "enhet" synonymt med "multifunktionsskrivare" och "skrivare".

Alla AltaLink® och VersaLink®-enheter kräver följande:

- ☑ Xerox Extensible Interface Platform<sup>®</sup> (EIP) måste vara aktiverad. Enheterna måste ha stöd för EIP 3.7 eller senare version.
- 🗹 Enheterna måste stödja skanning.
- ☑ Xerox<sup>®</sup> ConnectKey<sup>®</sup> App Installation (Weblet installationspolicy) måste vara aktiverad.
- 🗹 Försäkra att enheten kan kommunicera med Internet.

#### Obs!

Vissa nätverk kräver en proxy för att kommunicera med internet.

Om SSL-verifiering är aktiverad på enheten, säkerställ att säkerhetscertifikaten finns laddade på enheten.

Xerox Solutions-certifikat är förinstallerade på alla 2016 som standard Xerox<sup>®</sup> ConnectKey<sup>®</sup> Technology-aktiverad AltaLink<sup>®</sup> och VersaLink<sup>®</sup>-enheter.

För mer information om inställningarna ovan, se den internetbaserade supporten för Xerox App Gallery på: <u>https://www.support.xerox.com/support/xerox-app-gallery.com</u>

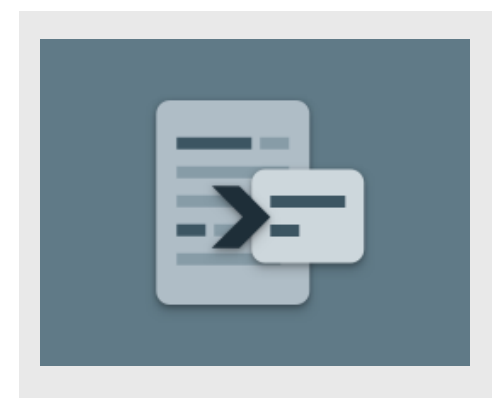

#### **INSTALLERA SUMMARIZER**

Följande procedur förutsätter att du har öppnat ett Xerox App Gallery-konto. Om du inte har åtkomst till ett Xerox App Gallery-konto, se Xerox App Gallery-snabbstartsguiden för instruktioner om att skapa ett konto.

För detaljerade instruktioner om hur man lägger till enheter eller lägger till eller installerar appar i sitt Xerox App Gallery-konto, se dokumentationslänkarna i slutet av denna guide.

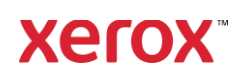

#### INSTALLERA GALLERY APPS FRÅN XEROX APP GALLERY WEBBPORTAL (AVGIFTSBELAGD APP)

- 1. Gå till webbadressen för Xerox App Gallery: https://appgallery.services.xerox.com
- 2. Välj Logga in.
- 3. Ange en giltig E-post och Lösenord.
- 4. På enhetsfliken, lägg till en multifunktionsskrivare.
- 5. Välj önskad app på fliken Alla appar.
- 6. Välj knappen Prenumerera.
- 7. Godkänd slutanvändaravtalet (EULA) för appen.
- 8. Välj Gå till kassan.
- 9. Ange faktureringsuppgifterna och välj Lägg beställning.
- 10. Välj Färdig.
- 11. Titta i din inkorg efter köpbekräftelse.

#### INSTALLERA GALLERIAPPLIKATIONER FRÅN XEROX APP GALLERI WEBBPORTAL (TESTAPP)

1. Gå till webbadressen för Xerox App Gallery:

# https://appgallery.services.xerox.com

- 2. Välj Logga in.
- 3. Ange en giltig E-post och Lösenord.
- 4. På enhetsfliken, lägg till en multifunktionsskrivare.
- 5. Välj önskad app på fliken Alla appar.
- 6. Välj knappen Installera.
- 7. Genom att klicka på knappen öppnas fönstret "Installera provversion".
- 8. Välj de enheter som du vill prova appen på och klicka sedan på **Installera.**

# EXTRAHERAD OCH ABSTRAKT

Summarizer erbjuder två sammanfattningstyper: extraherad och abstrakt.

En extraherad sammanfattning baseras på en procentandel av den ursprungliga textlängden. Andelen kan vara så låg som 5 % och så hög som 90 %. Om du väljer att se en förhandsgranskning av din extraherade sammanfattning kan du justera procentandelen i realtid innan du avslutar sammanfattningen och skickar ett epostmeddelande eller skriver ut resultatet.

En abstrakt sammanfattning är en kort och koncis tolkning av källtexten, genererad med hjälp av artificiell intelligens. Abstrakta sammanfattningar kan eventuellt innehålla nya fraser och meningar som kanske inte förekommer i den ursprungliga källtexten.

**OBS:** Extraherade sammanfattningar använder 1 poäng per sida medan abstrakta sammanfattningar använder 2 poäng per sida.

# HUR MAN GÖR EN EXTRAHERAD SAMMANFATTNING

- 1. Från Xerox<sup>®</sup>-enhetens startskärm, öppna Summarizer.
- När appen öppnas visas huvudskärmen där du kan ställa in alla dina sammanfattnings- och skanningsinställningar.
- Högst upp på skärmen finns Sammanfattningstyp, som går automatiskt till Extraherad.
- Om du vill justera sammanfattningens längd väljer du Sammanfattningslängd. Ett popup-fönster kommer att visas. Välj ett värde från listan.
- Därefter väljer du Domän för att se hela listan över domäner. En domän är kategorin i ditt dokument. Välj en domän som passar bäst för det dokument du ska skanna.

**OBS:** Appen kommer att behålla din senast använda domän för enkelhets skull.

- Längre ned på skärmen finns några skanningsinställningar, samt alternativ för att se en förhandsvisning av din extraherade sammanfattning, skriva ut resultaten, skicka resultaten via e-post och inkludera en kopia av originaldokumentet.
- 7. Om du vill se en förhandsgranskning av din sammanfattning efter att ha skannat dokumentet, välj **Förhandsgranska.**

- 8. För att skriva ut sammanfattningen, välj Skriv ut resultat.
- Om du vill e-posta sammanfattningen som en PDF- eller DOCX-fil, välj E-posta resultat. Om du gör det visas ett fält Lägg till e-postadress. Välj det för att lägga till en ny eller sparad mottagare.
  OBS: Summarizer sparar de 10 senaste epostmottagarna. Du kan visa de sparade e-postadresserna genom att välja knappen Lägg till sparade i epostmottagarens popup-ruta.
- 10. Om du vill inkludera originaldokumentet i det du ska skicka, välj **Inkludera original.**
- Ändra scannerinställningarna och välj Förhandsgranska i övre högra hörnet (Skanna om Förhandsgranskning var avstängd).
- 12. Enheten börjar skanna ditt dokument och processen sätter igång. Om du valde Förhandsgranskning, kommer du att se en förhandsgranskning så fort scanningsprocessen är klar.
- Med förhandsgranskningen på skärmen har du möjlighet att välja inställningsknappen längst upp till vänster för att justera sammanfattningens längd.
- 14. När du är nöjd med sammanfattningen, välj **Fortsätt**.
- 15. Appen kommer sedan att skriva ut och/eller e-posta det sammanfattade dokumentet.

# HUR MAN GÖR EN ABSTRAKT SAMMANFATTNING

- 1. Från Xerox<sup>®</sup>-enhetens startskärm, öppna Summarizer.
- När appen öppnas visas huvudskärmen där du kan ställa in alla dina sammanfattnings- och skanningsinställningar.
- Välj Typ av sammanfattning överst på skärmen. Ett extra fönster kommer att visas. Välj Abstrakt och tryck på OK.
- Längre ner på skärmen finns några skanningsinställningar, samt alternativ för att se en förhandsvisning av din abstrakta sammanfattning, skriva ut resultaten,

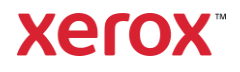

skicka resultaten via e-post och inkludera en kopia av originaldokumentet.

- 5. Om du vill se en förhandsgranskning av din sammanfattning efter att ha skannat dokumentet, välj **Förhandsgranska**.
- 6. För att skriva ut sammanfattningen, välj Skriv ut resultat.
- Om du vill e-posta sammanfattningen som en PDF- eller DOCX-fil, välj E-posta resultat. Om du gör det visas ett fält Lägg till e-postadress. Välj det för att lägga till en ny eller sparad mottagare.
  OBS: Summarizer sparar de tio senaste epostmottagarna. Du kan visa de sparade e-postadresserna genom att välja knappen Lägg till sparade i epostmottagarens popup-ruta.
- 8. Om du vill inkludera originaldokumentet i det du ska skicka, välj **Inkludera original.**
- Ändra scannerinställningarna och välj Förhandsgranska i övre högra hörnet (Skanna om Förhandsgranskning var avstängd).
- Enheten börjar skanna ditt dokument och processen sätter i gång. Om du stängde av Förhandsgranskning, hoppa till steg
  12. Om du valde Förhandsgranskning, kommer du att se en förhandsgranskning så fort scanningsprocessen är klar.
- 11. Förhandsgranskningen visas på skärmen. Om du är nöjd, välj **Fortsätt**.
- 12. Appen kommer sedan att skriva ut och/eller e-posta det sammanfattade dokumentet.

#### SUPPORT

Xerox Kunskapsdatabas för App Gallery

https://www.support.xerox.com/support/xeroxapp-gallery/support/enus.html

Xerox App Gallery-dokumentation

https://www.support.xerox.com/support/xeroxapp-gallery/documentation/enus.html

Kundtjänst

https://summarizerapp.support.xerox.com

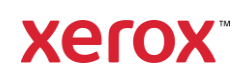